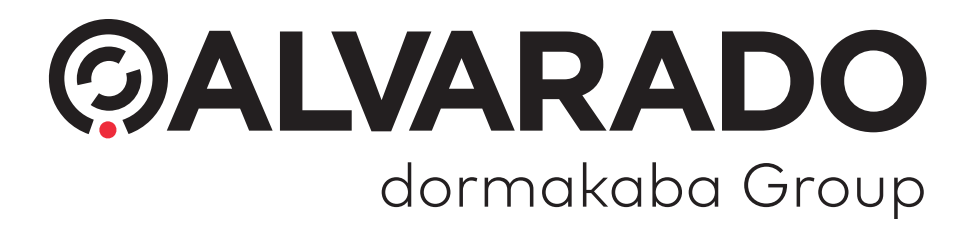

GateKeeper v3 (PUD3907 Version 3.0)

**Turnstile Monitoring Software** 

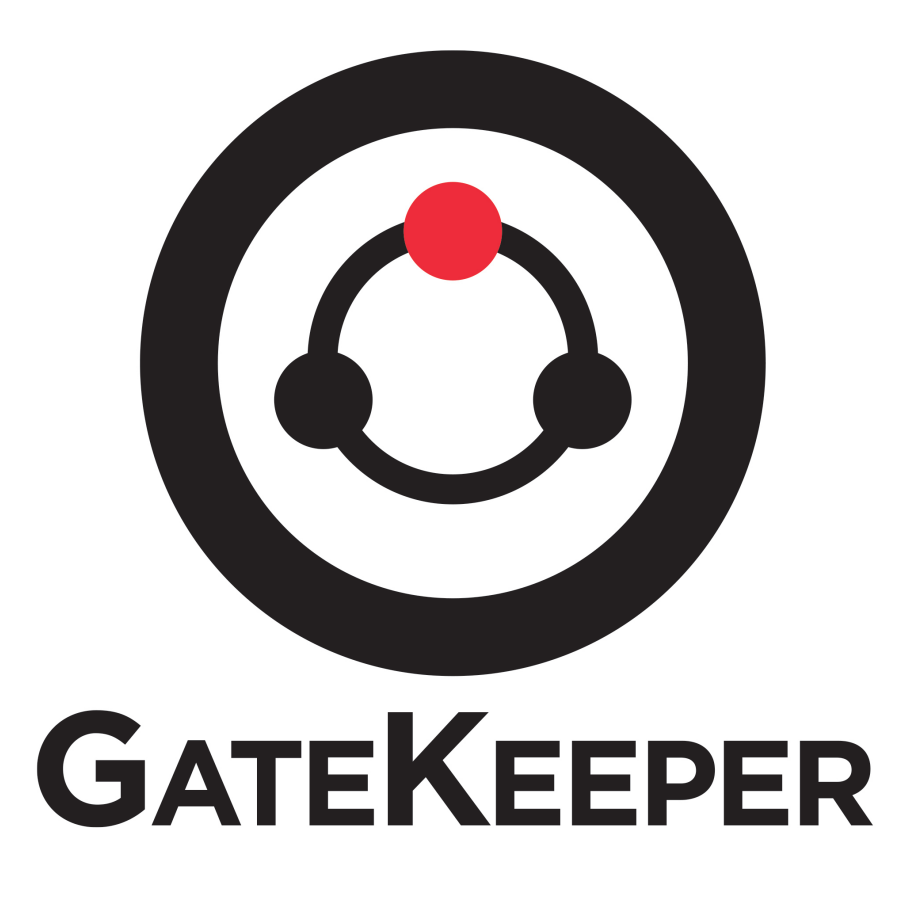

# **Installation Guide**

#### Alvarado Manufacturing Company, Inc.

12660 Colony Street, Chino, CA 91710 Phone: +1 (909) 591-8431 Fax: +1 (909) 628-1403 support@alvaradomfg.com www.alvaradomfg.com This page intentionally left blank.

| Contents                                              |   |
|-------------------------------------------------------|---|
| Preface                                               | 1 |
| Document Overview                                     | 1 |
| Before You Begin                                      | 1 |
| Minimum Host Computer Requirements                    | 1 |
| Minimum Software Prerequisites                        | 1 |
| Required Files                                        | 1 |
| Initial Software Configuration                        | 5 |
| Enable IIS Roles                                      | 5 |
| Install and Configure SQL                             | 3 |
| Install and Configure SQL Server Management Studio13  | 3 |
| Configure SQL Login                                   | 5 |
| Configure .NET 4.0                                    | ) |
| GateKeeper Installation                               | I |
| Test for Correct Installation                         | ) |
| From Host Computer                                    | ) |
| From a Networked Device                               | ) |
| Password Reset                                        | I |
| Set Up Password Reset Email Account                   | I |
| Set Up Default Admin Email Account                    | 3 |
| Appendix 1 – Web Deploy 3.5+ Additional Configuration | 3 |
| Appendix 2 – Linking to LaneConfig                    | 3 |
| Appendix 3 – ARGUS Gate Setup                         | ) |
| Required Software                                     | ) |
| Com Port Setup                                        | ) |
| GateKeeper Setup43                                    | 3 |
| Configure IIS48                                       | 5 |
| Revision History                                      | ) |

#### Preface

### **Document Overview**

This document instructs qualified personnel how to install and configure Alvarado's GateKeeper software. Qualified personnel include IT personnel and anyone else who has experience working with Windows and SQL. After completing this guide, GateKeeper will be ready for use.

This guide only covers installation and initial configuration. For more information on using the GateKeeper application, refer to the *GateKeeper User Guide*. Contact Alvarado Technical Support for a copy.

#### **Before You Begin**

The GateKeeper host machine requires third-party software be installed prior to beginning this installation process. This guide lists the required configuration settings for this software when applicable, but installing and configuring this software beyond what is required to run GateKeeper is beyond the scope of this guide.

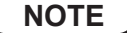

This guide uses screenshots taken on a **Windows 10** computer using **SQL Server 2019 Express** edition. There may be visual differences when installing GateKeeper on other operating systems and SQL versions, but the overall process remains the same.

#### **Minimum Host Computer Requirements**

| Operating System:     | Windows 7 Professional or Windows Server 2008 R2 |
|-----------------------|--------------------------------------------------|
| CPU:                  | 1.4 GHz, 64-bit                                  |
| RAM:                  | 2 GB                                             |
| Available Disk Space: | 20 GB                                            |

**IMPORTANT**) You must have **Administrator** privileges on your computer to complete the installation.

# Minimum Software Prerequisites

The software versio0ns indicated below are the minimum versions required for GateKeeper, but GateKeeper will work with higher software versions as well. Ensure all required software is installed on your host computer before you begin the GateKeeper installation process. See below for instructions on configuring these applications specifically for use with GateKeeper.

- .NET Framework 4.0
- Web Deploy 3.0
- IIS Roles 7.0

#### **Required Files**

You must have access to these files on your host machine before beginning the installation process.

• SQL Server or SQL Server Express installer (.exe file available from Microsoft)

**NOTE** ) GateKeeper will work with SQL version 2008 R2 or higher.

- SQL Server Management Studio installer (.exe file available from Microsoft)
- GateKeeperWeb.zip file (provided by Alvarado)

# **Initial Software Configuration**

# Enable IIS Roles

- 1. Click Start and begin typing Turn Windows features on or off.
- 2. Click **Turn Windows features on or off** when it appears. The *Windows Features* box will open and load a list of features. It may take some time for the list to load.

| = | All    | Apps                 | Documents     | Settings     | Email         | More $\checkmark$ |                                             | Feedback |  |
|---|--------|----------------------|---------------|--------------|---------------|-------------------|---------------------------------------------|----------|--|
| ଇ | Best n | atch                 |               |              |               |                   |                                             |          |  |
|   | ট্র    | Turn Wi<br>Control p | ndows featur  | es on or off | $\rightarrow$ |                   | õ                                           |          |  |
|   |        |                      | Î             |              |               |                   | Turn Windows features on o<br>Control panel | or off   |  |
|   |        |                      |               |              |               | ď                 | lpen                                        |          |  |
|   |        |                      |               |              |               |                   |                                             |          |  |
|   |        |                      |               |              |               |                   |                                             |          |  |
| ~ |        |                      |               |              |               |                   |                                             |          |  |
| 8 | 0      |                      |               |              |               |                   |                                             |          |  |
|   | ,∕ ti  | urn windo            | ws features o | n or off     |               |                   |                                             |          |  |
| # | Q      |                      |               |              |               |                   |                                             |          |  |

- 3. Click the + next to Internet Information Services to expand the folder.
- Expand the subfolders and check the box for the bolded features shown below. Internet Information Services
  - Web Management Tools
    - IIS Management Console
  - World Wide Web Services
    - Application Development Features
      - .NET Extensibility\*
      - ASP.Net\*
      - ISAPI Extensions
      - ISAPI Filters
    - Common HTTP Features
      - Default Document
      - Directory Browsing
      - Static Content
    - Health and Diagnostics
      - HTTP Logging
      - Request Monitor
    - Performance Features
      - Static Content Compression
    - Security
      - Request Filtering
- \* Check the box for each version of .NET you have installed.
- 5. Click **OK**. It may take several minutes for the change to apply. The *Windows Features* box will close automatically when the change is applied.

| Windows completed the requested changes. |     |
|------------------------------------------|-----|
|                                          |     |
|                                          |     |
|                                          |     |
|                                          |     |
|                                          |     |
|                                          |     |
|                                          |     |
|                                          |     |
|                                          |     |
|                                          |     |
|                                          | Ck. |
|                                          |     |
|                                          |     |

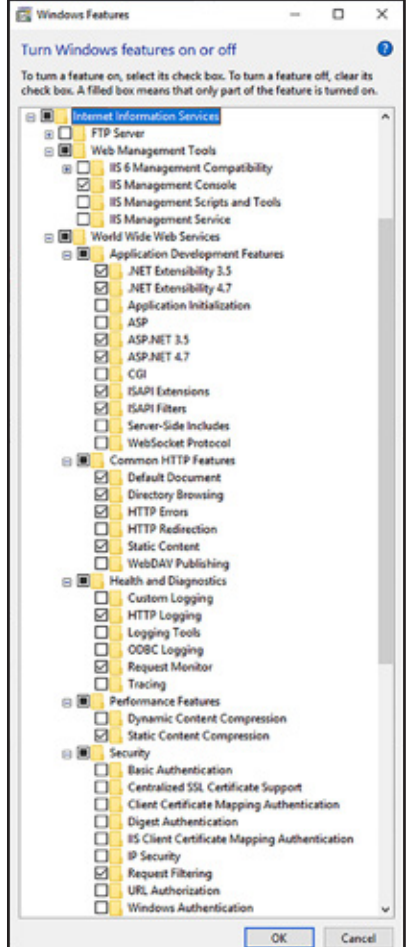

6.

Click Close.

- 1. Verify IIS is working properly.
  - a. Open a web browser.
  - b. Type http://localhost into the address bar and press Enter.
  - c. Verify the browser displays the IIS screen, shown below.

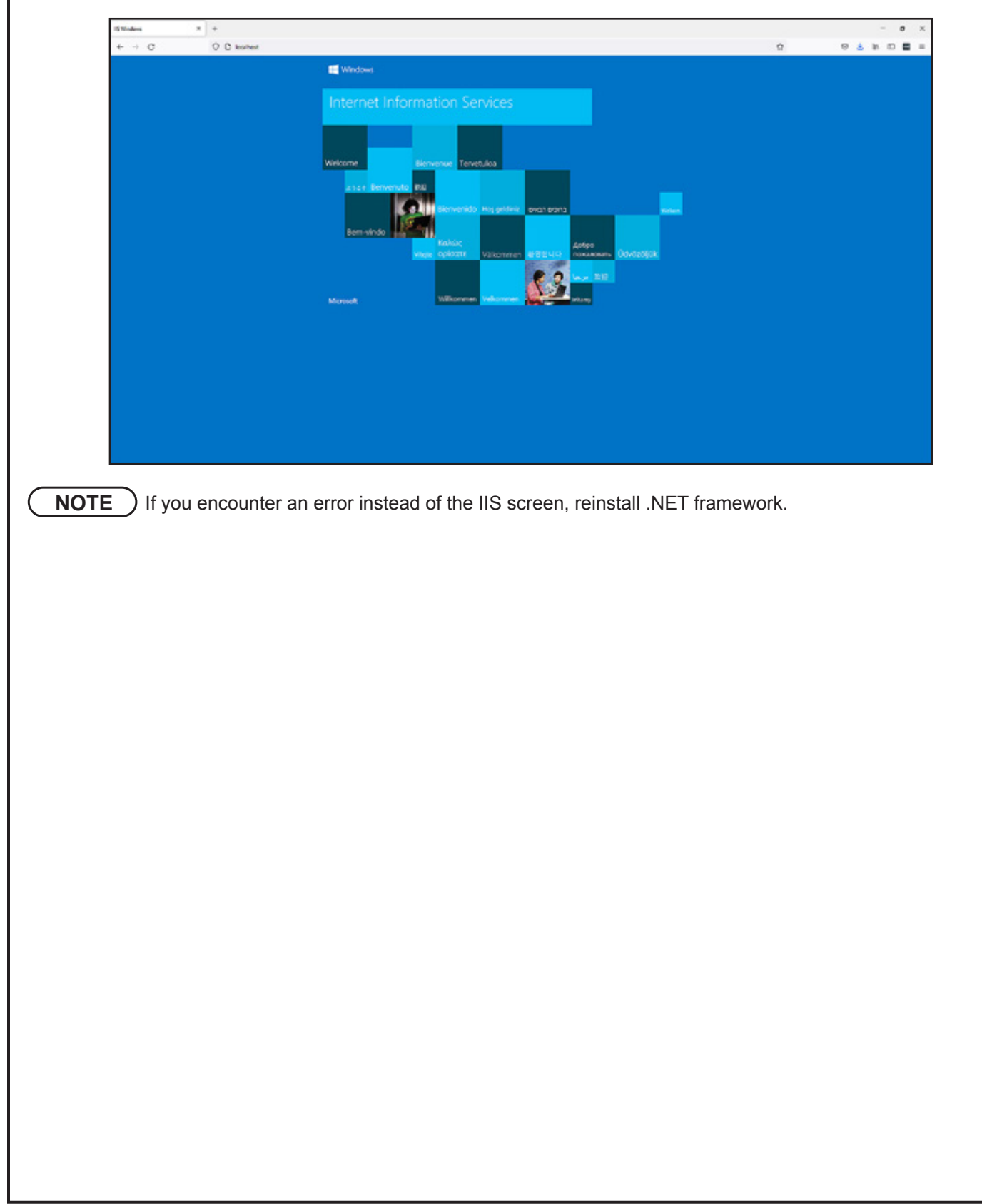

### Install and Configure SQL

This section describes how to install a new version of **SQL Server 2019 Express** and configure it for use with GateKeeper. Other versions of SQL (2008 R2, 2012, etc.) may appear different, but the overall process remains the same.

- 1. Run the SQL installer.
- 2. Click Basic.

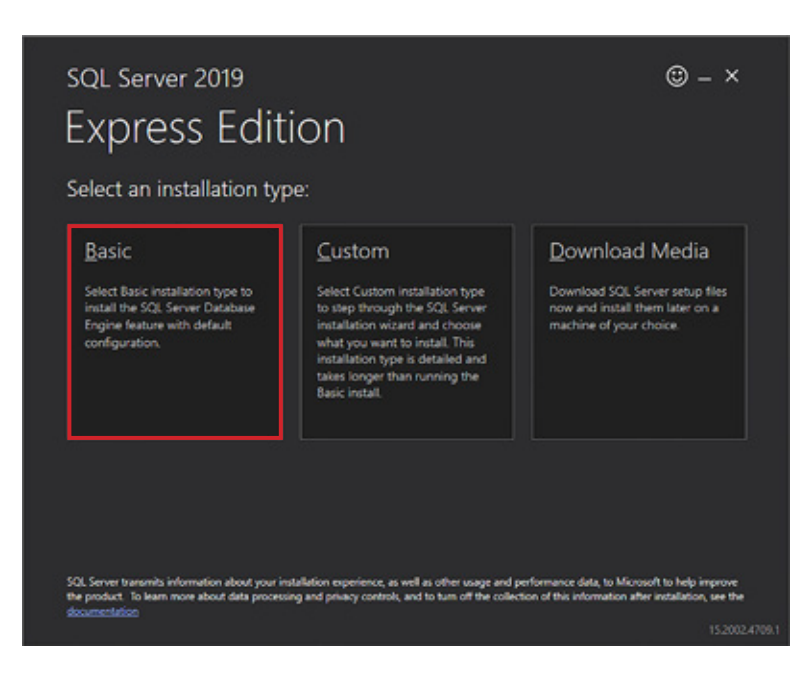

- 3. Click Accept to accept the license terms.
- 4. Leave the *INSTALL LOCATION* set to the default value and click **Install**. Wait for the installation to complete. It may take several minutes to complete the installation.

#### 5. Click Customize.

| INSTANCE NAME      | CONNECTION STRING                                                     |
|--------------------|-----------------------------------------------------------------------|
| SQLEXPRESS         | Server=localhost\SQLEXPRESS;Database=master;Trusted_Connection=True   |
| SQL ADMINISTRATORS | SQL SERVER INSTALL LOG FOLDER                                         |
| DDC\bohannda       | C:\Program Files\Microsoft SQL Server\150\Setup Bootstrap\Log\2021110 |
| FEATURES INSTALLED | INSTALLATION MEDIA FOLDER                                             |
| SQLENGINE          | C\SQL2019\Express_ENU                                                 |
| VERSION            | INSTALLATION RESOURCES FOLDER                                         |
| 15.0.2000.5, RTM   | C\Program Files\Microsoft SQL Server\150\SSEf\Resources               |
|                    |                                                                       |

- 6. Leave settings set to default and click **Next** until you get to the *Instance Configuration* screen.
- 7. Enter **GATEKEEPER** into the *Named instance* field and press **Tab**. The *Instance ID* field will be automatically filled in.

| Global Rules<br>Microsoft Update<br>Product Updates<br>Install Setup Files<br>Install Rules<br>Installation Type<br>License Terms<br>Feature Selection<br>Feature Rules | O <u>D</u> efault instance |                            |                    |                  |      |          |  |  |  |
|----------------------------------------------------------------------------------------------------|----------------------------|----------------------------|--------------------|------------------|------|----------|--|--|--|
|                                                                                                    | Named instance:            | Named instance: GATEKEEPER |                    |                  |      |          |  |  |  |
|                                                                                                    | SQL Server directory:      | C:\Program Files\Mic       | rosoft SQL Server\ | MSSQL15.GATEKEEP | ER   |          |  |  |  |
| Instance Configuration<br>Server Configuration                                                                                                    | Instance Name              | Instance ID                | Features           | Edition          | Ve   | rsion    |  |  |  |
| Database Engine Configuration                                                                                                    | SQLEXPRESS                 | MSSQL15.SQLEXPR            | SQLEngine          | Express          | 15.0 | 0.2000.5 |  |  |  |
| Feature Configuration Rules                                                                                                    | SQLEXPRESS01               | MSSQL15.SQLEXPR            | SQLEngine          | Express          | 15.0 | 0.2000.5 |  |  |  |
| Feature Configuration Rules<br>Installation Progress<br>Complete                                                                                                    |                            |                            |                    |                  |      |          |  |  |  |

8. Click Next.

9. On the Server Configuration screen, ensure both SQL Server Database Engine and SQL Server Browser have their Startup Type set to Automatic.

| Slobal Rules<br>Microsoft Lloclate                                                                | Service Accounts Collation                                                                                                    |                                                                                                    |                                                 |                                  |    |
|---------------------------------------------------------------------------------------------------|----------------------------------------------------------------------------------------------------|----------------------------------------------------------------------------------------------------|-------------------------------------------------|----------------------------------|----|
| Product Updates                                                                                   | Microsoft recommends that you                                                                                                    | use a separate account for each                                                                              | SQL Server servi                                | ice.                             |    |
| nstall Setup Files                                                                                | Service                                                                                                    | Account Name                                                                                                 | Password                                        | Startup Ty                       | pe |
| nstall Rules                                                                                      | SQL Server Database Engine                                                                                                    | NT Service\MSSQLSGAT                                                                                         |                                                 | Automatic                        |    |
| nstallation Type                                                                                  | SQL Server Browser                                                                                                    | NT AUTHORITY\LOCAL                                                                                           |                                                 | Automatic                        |    |
| icense Terms<br>eature Selection<br>eature Rules<br>nstance Configuration<br>Server Configuration | Grant Perform Volume Mainte<br>This privilege enables instant i<br>to information disclosure by a<br><u>Click here for details</u> | enance Task privilege to SQL Ser<br>file initialization by avoiding zer<br>illowing deleted content to be ad | ver Database En<br>oing of data pag<br>ccessed. | gine Service<br>ges. This may le | bd |

#### 10. Click Next.

- 11. On the Database Engine Configuration screen:
  - a. Select Mixed Mode (SQL Server authentication and Windows authentication)
  - b. Enter a password for the system administrator account according to your local policies into the *Enter password* and *Confirm password* fields.

| parallelism, Memory limits, and                                                                                                    | Filestream settings.                                                                                                    |                                                                                                    |                                                             |                                                               |                                                            |                                |                      |   |
|----------------------------------------------------------------------------------------------------|----------------------------------------------------------------------------------------------------|----------------------------------------------------------------------------------------------------|-------------------------------------------------------------|---------------------------------------------------------------|------------------------------------------------------------|--------------------------------|----------------------|---|
| Global Rules<br>Microsoft Update<br>Product Updates<br>Install Setup Files<br>Install Rules<br>Installation Type<br>License Terms<br>Feature Selection<br>Feature Rules<br>Instance Configuration<br>Server Configuration<br>Database Engine Configuration<br>Feature Configuration Rules<br>Installation Progress<br>Complete | Server Configuration<br>Specify the authent<br>Authentication Mod<br><u>Windows authen</u><br><u>Mixed Mode (SQ</u><br>Specify the password:<br><u>Enter password:</u><br><u>Confirm password:</u> | Data Directories<br>ication mode and<br>de<br>tication mode<br>L Server authentic<br>rd for the SQL Serve | TempD8 N<br>administrator<br>ation and Wir<br>er system adr | Memory Us<br>is for the Dat<br>indows authe<br>ministrator (; | er Instances<br>tabase Engin<br>ntication)<br>ra) account. | FILESTREAM                     |                      |   |
|                                                                                                    | Specify SQL Server a                                                                                                    | AddB                                                                                                    | emove                                                       |                                                               | SQL Server<br>unrestricte<br>Engine.                       | administrato<br>d access to th | rs have<br>e Databas | e |

#### 12. Click Next.

13. Wait for the installation process to finish successfully and click **Close**.

# Install and Configure SQL Server Management Studio

**NOTE** You will need to restart your computer to complete the steps in this section. Save your work and close all other programs before installing SQL Server Management Studio.

- 1. Run the SQL Server Management Studio installer.
- 2. Leave the *Location* set to default and click **Install**.

|                                                                                       |                                                                                                    | -   |
|---------------------------------------------------------------------------------------|----------------------------------------------------------------------------------------------------|-----|
| 0%                                                                                    | RELEASE 18.10<br>Microsoft SQL Server Management Studio<br>with Azure Data Studio                                                                                                    |     |
| Welcor                                                                                | me. Click "Install" to begin.                                                                                                    |     |
| Location:                                                                             |                                                                                                    |     |
| C:\Program                                                                            | Files (x86)\Microsoft SQL Server Management Studio 18                                                                                                    |     |
| By clicking<br>the Licens<br>SQL Server M<br>usage and p<br>and privacy<br>documentat | g the "Install" button, I acknowledge that I accept the <u>Privacy Statement</u> and<br>e Terms for <u>SQL Server Management Studio</u> and <u>Azure Data Studio</u><br>Management Studio transmits information about your installation experience, as well as other<br>erformance data, to Microsoft to help improve the product. To learn more about data process<br>controls, and to turn off the collection of this information after installation, see the<br>ion | ing |
|                                                                                       | Install <u>C</u> lose                                                                                                    |     |

3. Click **Restart** to restart your computer and complete the installation process.

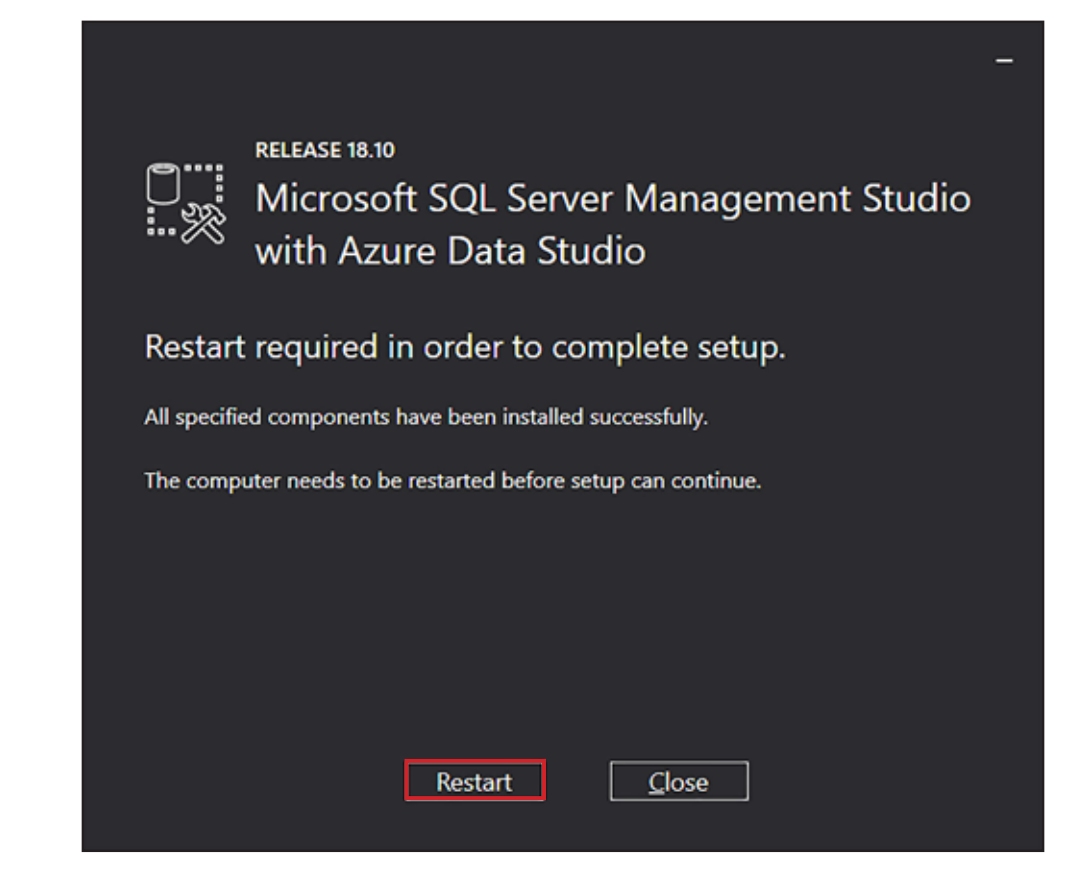

# Configure SQL Login

- 1. When your computer restarts, click **Start** and begin typing **Microsoft SQL Server Management Studio**.
- 2. Click **Microsoft SQL Server Management Studio** when it appears. Your version may be different than the one shown in the image below.

| = | All    | Apps                           | Documents                    | Settings  | Email         | More 🗸                                   | Feedback         |  |
|---|--------|--------------------------------|------------------------------|-----------|---------------|------------------------------------------|------------------|--|
| ŵ | Best n | natch                          |                              |           |               |                                          |                  |  |
|   | 8      | Microso<br>Manage<br>Desktop a | ft SQL Server<br>ment Studio | 18        | $\rightarrow$ |                                          |                  |  |
|   |        |                                | 1                            |           |               | Microsoft SQL Server Mana<br>Desktop app | gement Studio 18 |  |
|   |        |                                |                              |           |               | C Open                                   |                  |  |
|   |        |                                |                              |           |               | Cores file leasting                      |                  |  |
|   |        |                                |                              |           |               | US Open file location                    |                  |  |
|   |        |                                |                              |           |               | -23 Din to tackhar                       |                  |  |
|   |        |                                |                              |           |               | III Uninstall                            |                  |  |
|   |        |                                |                              |           |               |                                          |                  |  |
|   |        |                                |                              |           |               |                                          |                  |  |
|   |        |                                |                              |           |               |                                          |                  |  |
| ۲ |        |                                |                              |           |               |                                          |                  |  |
|   | , PN   | Aicrosoft S                    | SQL Server Ma                | anagement | Studio 18     |                                          |                  |  |
| - | Q      |                                |                              |           |               |                                          |                  |  |

- 3. Enter the appropriate information into the *Connect to a Server* box and click **Connect**.
  - a. The *Server name* field should automatically display the GateKeeper instance you created. If you have more than one SQL server instance, enter the **Host Machine Name\GATEKEEPER** into this field. In the example below, the host machine name is USCNODTFPHR903.
  - b. Set Authentication to **Windows Authentication** to use the login credentials for the Windows user currently logged in. The current Windows user must be an approved server administrator to use this login method. See step 0 on page 12.
  - c. Set *Authentication* to **SQL Server Authentication** to use the system administrator password you set up in step 0 on page 12.

|                           | ×                                                                                                 |
|---------------------------|---------------------------------------------------------------------------------------------------|
| SQL Server                |                                                                                                   |
| Database Engine           | ~                                                                                                 |
| USCNODTFPHR903vGATEKEEPER | Ŷ                                                                                                 |
| Windows Authentication    | ~                                                                                                 |
| DDC techamolie            | ~                                                                                                 |
|                           |                                                                                                   |
| Remember password         |                                                                                                   |
|                           | SQL Server Database Engine USERVOOTFFFFFF00006ATEXEEPEE Windows Authentication Pergember password |

- 4. Click the + to expand the Security folder.
- 5. Right-click the Logins folder and click New Login...

| 🔀 Microsoft SQL Ser           | ver Management Studio                   |
|-------------------------------|-----------------------------------------|
| File Edit View T              | fools Window Help                       |
| 0-0 13-12                     | - 🖕 🔛 🔐 🔎 New Query 🗿 🗟 🗟 🎧 🛣 🌡 🕹 台 台 🖯 |
| 8 ¥ ~¥                        | - → Execute = ✓ 😚 🗐 🔒 📅 🐯 🕮 🖕           |
| Object Explorer               | <del>~</del> ₽ ×                        |
| Connect - ¥ ×¥ ≡              | <b>▼</b> C →                            |
| USCNODTFPHRS                  | 903\GATEKEEPER (SQL                     |
| e 💼 Logins.<br>e 💼 Serv       | New Login                               |
| 🕢 💼 Crei                      | Fil <u>t</u> er                         |
| 🕢 🔃 Aud                       | Start PowerShell                        |
| 🕑 🛑 Server (                  | Reports +                               |
| Replicat     PolyBas          | Refresh                                 |
| Management     XEvent Profile | ler                                     |

- 6. Enter gatekeeper into the *Login name* field.
- 7. Select SQL Server authentication.
- 8. Create a password according to your local policies and enter it into the *Password* and *Confirm password* fields.
- 9. Uncheck the Enforce password policy box.

| Login - New                                                                                                    |                                                |                    |          | - |        | X  |
|----------------------------------------------------------------------------------------------------|------------------------------------------------|--------------------|----------|---|--------|----|
| Select a page<br>& General                                                                                                    | 🗊 Script 🔻 😮 Help                              |                    |          |   |        |    |
| Server Roles     User Mapping     Securables     Status                                                                                                    | Login <u>n</u> ame:<br><u> </u>                | gatekeeper         |          |   | Search | 1  |
|                                                                                                    | <u>SQL</u> Server authentication     Password: |                    |          | _ |        |    |
|                                                                                                    | Confirm password                               |                    |          | - |        |    |
|                                                                                                    | Specify old password                           |                    |          | _ |        |    |
|                                                                                                    | Qld password:                                  |                    |          |   |        |    |
|                                                                                                    | Enforce password policy                        |                    |          |   |        |    |
|                                                                                                    | Enforce password expira                        | tion               |          |   |        |    |
|                                                                                                    | Mapped to certificate                          | vord at next login |          | ~ |        |    |
|                                                                                                    | O Mapped to asymmetric key                     |                    |          | ~ |        |    |
| Connection                                                                                                    | Map to Credential                              |                    |          | ~ | Add    |    |
| Server:<br>USCNODTFPHR903\GATEKEEP                                                                                                    | Mapped Credentials                             | Credential         | Provider |   |        |    |
| Connection:<br>DDC\bohannda                                                                                                    |                                                |                    |          |   |        |    |
| Y# <u>View connection properties</u>                                                                                                    |                                                |                    |          |   |        |    |
|                                                                                                    |                                                |                    |          |   |        |    |
| Progress                                                                                                    |                                                |                    |          |   | Remo   | ve |
| Connection<br>Server:<br>USCNODTFPHR903\GATEKEE<br>Connection:<br>DDC\bohannda<br>vi Vew connection properties<br>Vew connection properties<br>Progress<br>Ready | Default database:                              | master             |          | ~ | Remoy  | Ve |

- 10. Click **Server Roles** in the *Select a page* section.
- 11. Check the **sysadmin** box.
- 12. Click OK.

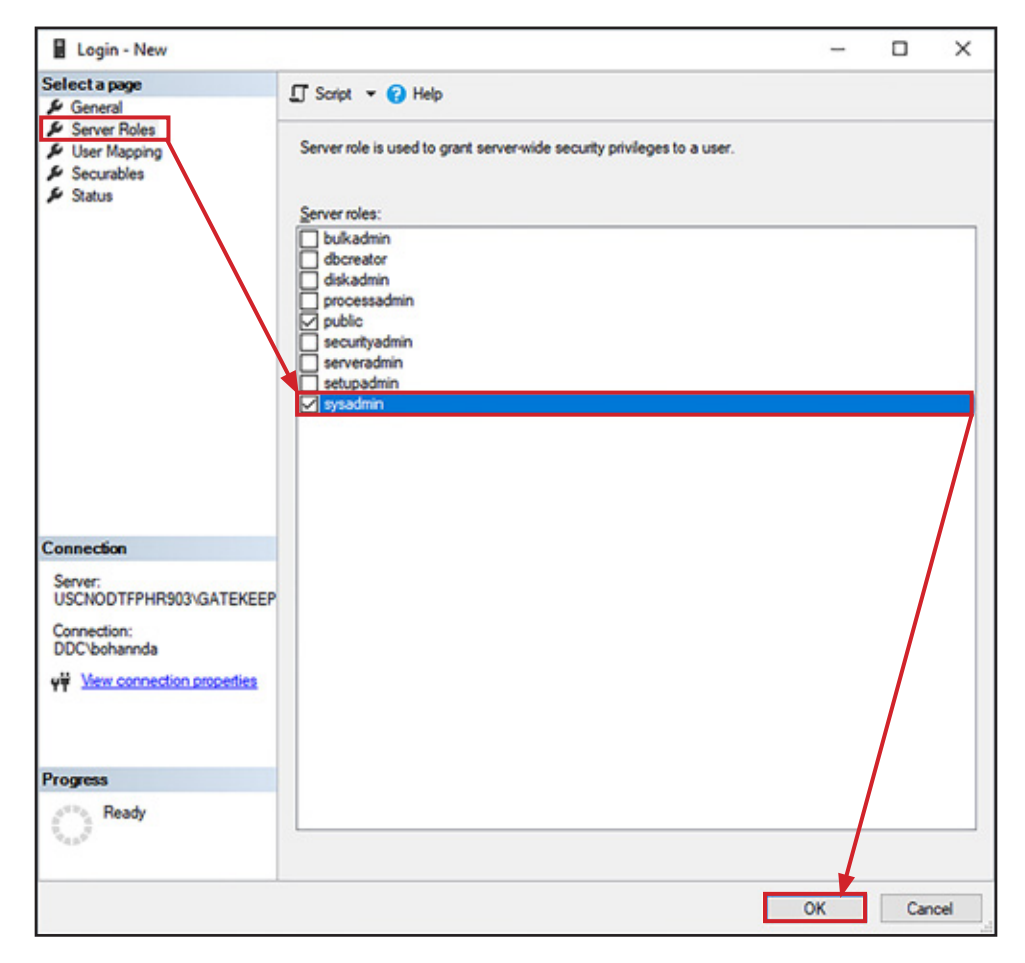

# Configure .NET 4.0

- 1. Click **Start** and type **IIS** into the search bar.
- 2. Click Internet Information Services (IIS) Manager.

| = | All      | Apps                            | Documents                 | Settings       | Email         | More $\checkmark$                         | Feedback               |  |
|---|----------|---------------------------------|---------------------------|----------------|---------------|-------------------------------------------|------------------------|--|
| â | Best m   | atch                            |                           |                |               |                                           |                        |  |
|   | <b>Q</b> | Internet<br>Manage<br>Desktop a | Information S<br>r<br>app | Services (IIS) | $\rightarrow$ | Č                                         |                        |  |
|   |          |                                 | 1                         |                |               | Internet Information<br>Deskt             | Services (IIS) Manager |  |
|   |          |                                 |                           |                |               | Open     Open     So Run as administrator |                        |  |
|   |          |                                 |                           |                |               | D Open file location                      |                        |  |
|   |          |                                 |                           |                |               | -D= Pin to Start                          |                        |  |
|   |          |                                 |                           |                |               | -C4 Pin to taskbar                        |                        |  |
|   |          |                                 |                           |                |               |                                           |                        |  |
|   |          |                                 |                           |                |               |                                           |                        |  |
| ۲ |          |                                 |                           |                |               |                                           |                        |  |
|   | Piis     | s                               |                           |                |               |                                           |                        |  |
| - | Q        |                                 |                           |                |               |                                           |                        |  |

- 3. Double-click the host computer's name to expand the list and select **Application Pools**.
- 4. Double-click **DefaultAppPool**.

| C Internet Information Services (IIS) N                                                                                                    | Manager                                                           |            |                                        |                                         |                                                    |                              |                            | -                                           | ×            |
|----------------------------------------------------------------------------------------------------|-------------------------------------------------------------------|------------|----------------------------------------|-----------------------------------------|----------------------------------------------------|------------------------------|----------------------------|---------------------------------------------|--------------|
| ← → ② + USCNOOTFPHR9                                                                                                    | 03 Application Pool                                               |            |                                        |                                         |                                                    |                              |                            | -                                           |              |
| Eile View Help                                                                                                    |                                                                   |            |                                        |                                         |                                                    |                              |                            |                                             |              |
| Connections                                                                                                    | 0                                                                 |            |                                        |                                         |                                                    |                              | Actions                    |                                             |              |
| USCNOOTFPHR903 (DOC\bot<br>Q Application Pools<br>Sites                                                                                                    | This page lets you view<br>associated with worke<br>applications. | v and man  | age the list of ap<br>, contain one of | plication pools on<br>more applications | the server. Application<br>, and provide isolation | pools are<br>among different | Add App<br>Set App<br>Help | oplication Pool<br>pplication Pool Defaults |              |
|                                                                                                    | Filter                                                            | - 3        | 1 Go - 💽 She                           | w All   Group by:                       | No Grouping                                        | -                            |                            |                                             |              |
|                                                                                                    | Name                                                              | Status     | NET CLR V                              | Managed Pipel                           | Identity                                           | Applications                 |                            |                                             |              |
|                                                                                                    | DINET v2.0                                                        | Started    | v2.0                                   | Integrated                              | ApplicationPoolid                                  | 0                            |                            |                                             |              |
|                                                                                                    | NET v2.0 Classic                                                  | Started    | v2.0                                   | Classic                                 | ApplicationPoolid                                  | 0                            |                            |                                             |              |
|                                                                                                    | .NET v4.5                                                         | Started    | v4.0                                   | Integrated                              | ApplicationPoolid                                  | 0                            |                            |                                             |              |
|                                                                                                    | .NET v4.5 Classic                                                 | Started    | v4.0                                   | Classic                                 | ApplicationPoolid                                  | 0                            |                            |                                             |              |
|                                                                                                    | Classic .NET Ap                                                   | Started    | v2.0                                   | Classic                                 | ApplicationPoolid                                  | 0                            |                            |                                             |              |
| Elle Yerw Holp<br>Connections<br>Connections<br>Co | Started                                                           | v4.0       | Integrated                             | ApplicationPoolid                       | 1                                                  |                              |                            |                                             |              |
| « »                                                                                                    | <                                                                 | ontent Vie | w                                      |                                         |                                                    | >                            |                            |                                             |              |
| Ready                                                                                                    |                                                                   |            |                                        |                                         |                                                    |                              |                            |                                             | <b>G</b> 2 . |

5. Ensure the *.NET Framework version* is set to **.NET Framework v4.0.30319** (or higher) and ensure the **Start application pool immediately** box is checked.

| Edit Application Pool              | ?      | ×      |
|------------------------------------|--------|--------|
| <u>N</u> ame:                      |        |        |
| DefaultAppPool                     |        |        |
| .NET <u>C</u> LR version:          |        |        |
| .NET CLR Version v4.0.30319        |        | $\sim$ |
| Managed pipeline mode:             |        |        |
| Integrated $\sim$                  |        |        |
| Start application pool immediately | Y      |        |
| ОК                                 | Cancel | I      |

#### 6. Click OK.

#### **GateKeeper Installation**

In the IIS Manager, double-click the Sites to expand the list and select Default Web Site. 1.

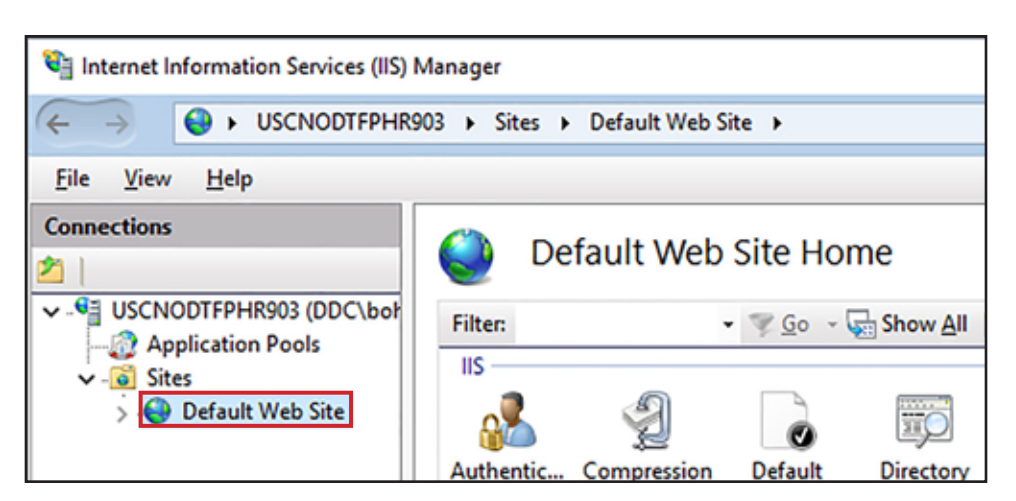

2. Click Import Application in the Actions pane.

| . 57.                                 | Actions<br>Explore<br>Edit Permissions        |
|---------------------------------------|-----------------------------------------------|
| · · · · · · · · · · · · · · · · · · · | Edit Site<br>Bindings<br>Basic Settings       |
| HTTP ISAPI Filters<br>Respon          | View Applications<br>View Virtual Directories |
|                                       | Manage Website                                |
|                                       | 💈 Restart                                     |
|                                       | Start     Stop                                |
| Î                                     | Browse Website Browse ":80 (http)             |
|                                       | Advanced Settings                             |
|                                       | Configure<br>Limits<br>HSTS                   |
|                                       | Deploy 💿                                      |
|                                       | Import Application                            |
|                                       | 😯 Help                                        |

NOTE

| Click B | rowse, select the GateKeeperWeb.zip file, click Open, and click Next.                                                                                                    |
|---------|----------------------------------------------------------------------------------------------------|
|         | Import Application Package ? ×                                                                                                    |
|         | Select the Package                                                                                                    |
|         | Specify the location of the package (for example, C:\WebApplication.zip).                                                                                                    |
|         | Package path:                                                                                                    |
|         | <u>B</u> rowse                                                                                                    |
|         |                                                                                                    |
|         |                                                                                                    |
|         |                                                                                                    |
|         |                                                                                                    |
|         |                                                                                                    |
|         |                                                                                                    |
|         | Zrevious <u>N</u> ext <u>Finish</u> Cancel                                                                                                    |
|         |                                                                                                    |
|         | Open X<br>← → × ↑ ♦ → This PC → Downloads Ø                                                                                                    |
|         | Organize  New folder  Name  Date modified  Type  Size                                                                                                    |
|         | > x* Quick access GateKeeperWeb.zip S/26/2021-4-47 PM Compressed (zipp 14,045 KB                                                                                                    |
|         | > The first second second seco |
|         | > This PC                                                                                                    |
|         | > 💣 Network                                                                                                    |
|         |                                                                                                    |
|         |                                                                                                    |
|         | File parme: GateKeeper/Web.zip Vackage files (*.zip) V<br>Qpen Cancel                                                                                                    |
|         |                                                                                                    |
|         |                                                                                                    |
|         |                                                                                                    |
|         |                                                                                                    |
|         |                                                                                                    |
|         |                                                                                                    |
|         |                                                                                                    |
|         |                                                                                                    |
|         |                                                                                                    |

| Accept th | Import Application Package<br>Select the Contents of the Package                                                                                                    | Package screen and click I      |
|-----------|----------------------------------------------------------------------------------------------------|---------------------------------|
|           | Package contains:         Image: Contains:         Image: Contains: | C:\Current\GateKeep             |
|           | <>                                                                                                    |                                 |
|           | Previous <u>N</u> ext                                                                                                    | Advanced Settings Einish Cancel |

- 5. Replace the "XXX" values in the *TurnstileConnection* and *UserConnection* fields with the values indicated below and click **Next**.
  - a. Change all instances of **Data Source=XXX** to the Server name you entered in step 11 on page 12.
  - b. Change all instances of User Id=XXX to the Login name you created in step 6 on page 17.
  - c. Change all instances of Password=XXX to the Password you created in step 8 on page 17.

| inter information that                                      | at is required to install this package:                                                                                                    |      |  |
|-------------------------------------------------------------|----------------------------------------------------------------------------------------------------|------|--|
| Application Path                                            |                                                                                                    |      |  |
| Full site path when                                         | e you want to install your application (for example, Default Web Site/Application).                                                                                                    |      |  |
| Default Web Site/                                           | GateKeeper                                                                                                    |      |  |
| Data Source=XXX                                             | inter courses - outerceptioner, integrated secondy-raise over in-root, assiroid-root                                                                                                    |      |  |
| Connection String                                           | n Connection String used in web.config by the application to access the database.                                                                                                    |      |  |
| Connection String<br>TurnstileConnection<br>Data Source=XXX | ninial cetalog of ceteperore, integrated security – and other application to access the database.<br>Initial Catalog=GateKeeperTurnstile;Integrated Security=FalseUser Id=XXX;Password=X           | 000; |  |
| Connection String<br>TurnstileConnection<br>Data Source=XXX | nitial Cetalog=GateKeeperTurnstile;Integrated Security=False <mark>User Id=XXX;Password=</mark><br>nitial Catalog=GateKeeperTurnstile;Integrated Security=False <mark>User Id=XXX;Password=</mark> | 00;  |  |

6. Verify the installation completes successfully and click **Finish**.

- 7. Double-click **Default Web Site** to expand the list and select **GateKeeper**.
- 8. Right-click **GateKeeper** and select **Edit Permissions**.

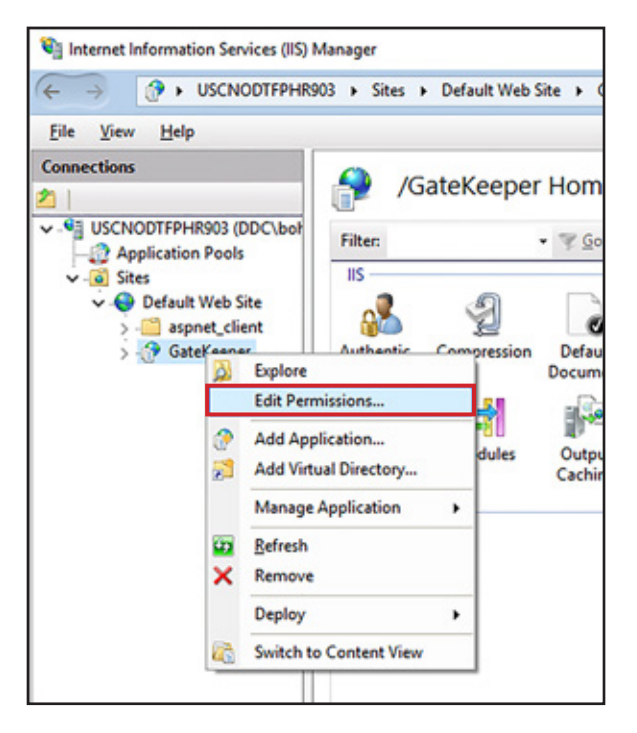

9. Click the **Security tab** and click the **Edit** button.

| GateKeeper Properties                                  | ) |
|--------------------------------------------------------|---|
| General Sharing Security Previous Versions Customize   |   |
| Object name: C:\inetpub\www.root\GateKeeper            |   |
| Group or user names:                                   |   |
| Secreator owner                                        | ~ |
| St IUSR                                                |   |
| SYSTEM                                                 |   |
| Administratore (IIICCMODTEPUR903\ Administratore)      | - |
| To channel a series into the Cat                       | _ |
| To change permissions, click Edt. <u>E</u> dit         |   |
| Permissions for CREATOR<br>OWNER Allow Deny            |   |
| Full control                                           | ^ |
| Modify                                                 |   |
| Read & execute                                         |   |
| List folder contents                                   |   |
| Read                                                   |   |
| Write                                                  | ~ |
| For special permissions or advanced settings, Advanced |   |

- 10. Select the **Users ([Host Name]\Users)** item from the *Group or user names* list and check the **Allow** box for *Full Control*. In the image below, the Host Name is USCNODTFPHR903.
- 11. Click **OK**.

| Permissions for GateKeeper   |                   | ×              |
|------------------------------|-------------------|----------------|
| Security                     |                   |                |
| Object name: C:\inetpub\www. | oot\GateKeeper    |                |
| Group or user names:         |                   |                |
| Administrators (USCNODTFP    | HR903\Administrat | tors) 🔨        |
| Sers (USCNODTFPHR903)        | Users)            |                |
| SE IIS_IUSRS (USCNODTFPH)    | 903\IIS_IUSRS)    |                |
| St TrustedInstaller          | \                 |                |
| Market DefaultAppPool        |                   | ~              |
| <                            |                   | >              |
|                              | Add               | <u>R</u> emove |
| Permissions for Users        | Allow             | Deny           |
| Full control                 |                   | □ ^            |
| Modify                       |                   |                |
| Read & execute               |                   |                |
| List folder contents         |                   |                |
| Read                         |                   |                |
|                              | 7                 |                |
|                              |                   |                |
| OK                           | Cancel            | Apply          |

#### 12. Click Advanced.

| GateKeeper Pr                         | operties      |                   |             | × |
|---------------------------------------|---------------|-------------------|-------------|---|
| General Sharing                       | Security      | Previous Versions | Customize   |   |
| Object name: 0                        | C:\inetpub\   | www.root\GateKeep | er          |   |
| Group or user nar                     | nes:          |                   |             |   |
| CREATOR O                             | OWNER         |                   |             | ^ |
| SE IUSR                               |               |                   |             |   |
| SYSTEM                                | - ////        |                   | (stante or) | ~ |
| <                                     |               |                   | )           |   |
| To change permis                      | ssions, click | c Edit.           | Ede         |   |
| Permissions for Cl                    | REATOR        |                   |             |   |
| OWNER                                 | Lo tron       | Alloy             | w Deny      |   |
| Full control                          |               |                   |             | ^ |
| Modify                                |               |                   |             |   |
| Read & execut                         | e             |                   |             |   |
| List folder conte                     | ents          |                   |             |   |
| Read                                  |               |                   |             |   |
| Write                                 |               |                   |             | ~ |
| For special permis<br>click Advanced. | sions or ad   | vanced settings,  | Advanced    | đ |

- 13. Select the **Users ([Host Name]\Users**) item from the *Permission entries* list. In the image below, the Host Name is USCNODTFPHR903.
- 14. Check the **Replace all child object permission entries with inheritable permission entries** from this object.
- 15. Click OK.

| Name:        | C:\inetpub\www.root\Gate    | Keeper                  |                     |                                   |   |
|--------------|-----------------------------|-------------------------|---------------------|-----------------------------------|---|
| Owner:       | Administrators (USCNOD)     | FPHR903\Administrators] | ) 🗳 Change          |                                   |   |
| Permissions  | Auditing Effectiv           | e Access                |                     |                                   |   |
| Permission e | ntries:<br>Principal        | Access                  | Inherited from      | Applies to                        |   |
| Allow        | DefaultAppPool              | Read                    | None                | This folder, subfolders and files | 1 |
| Allow        | IIS_IUSRS (USCNODTFPHR90    | Read & execute          | C:\inetpub\wwwroot\ | This folder, subfolders and files |   |
| Allow        | TrustedInstaller            | Full control            | C:\inetpub\         | This folder, subfolders and files |   |
| Allow 28     | SYSTEM                      | Full control            | C:\inetpub\         | This folder, subfolders and files |   |
| Allow        | Administrators (USCNODTFF   | Full control            | C:\inetpub\         | This folder, subfolders and files |   |
| 🞎 Allow      | Users (USCNODTFPHR903\U     | s Read & execute        | C:\inetpub\         | This folder, subfolders and files |   |
| allow 🎎      | CREATOR OWNER               | Full control            | /:\inetpub\         | Subfolders and files only         | 7 |
| Add          | <u>R</u> emove <u>V</u> iew |                         | /                   |                                   |   |
| Disable in   | heritance                   |                         |                     |                                   |   |

16. Click **Yes** when prompted to continue.

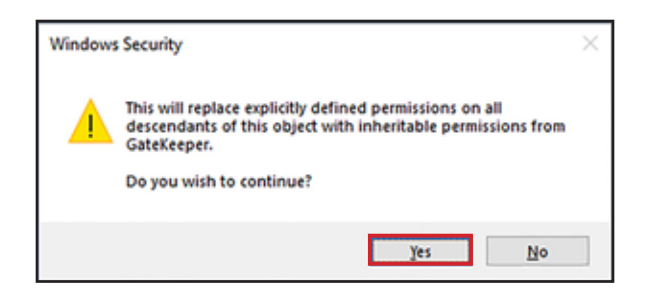

- 17. Click OK.
- 18. Close the Internet Information Services (IIS) Manager.

### **Test for Correct Installation**

### **From Host Computer**

- 1. Open a **web browser**.
- 2. Type **localhost/gatekeepe**r into the address bar and press **Enter** to go to the GateKeeper *Login* screen.

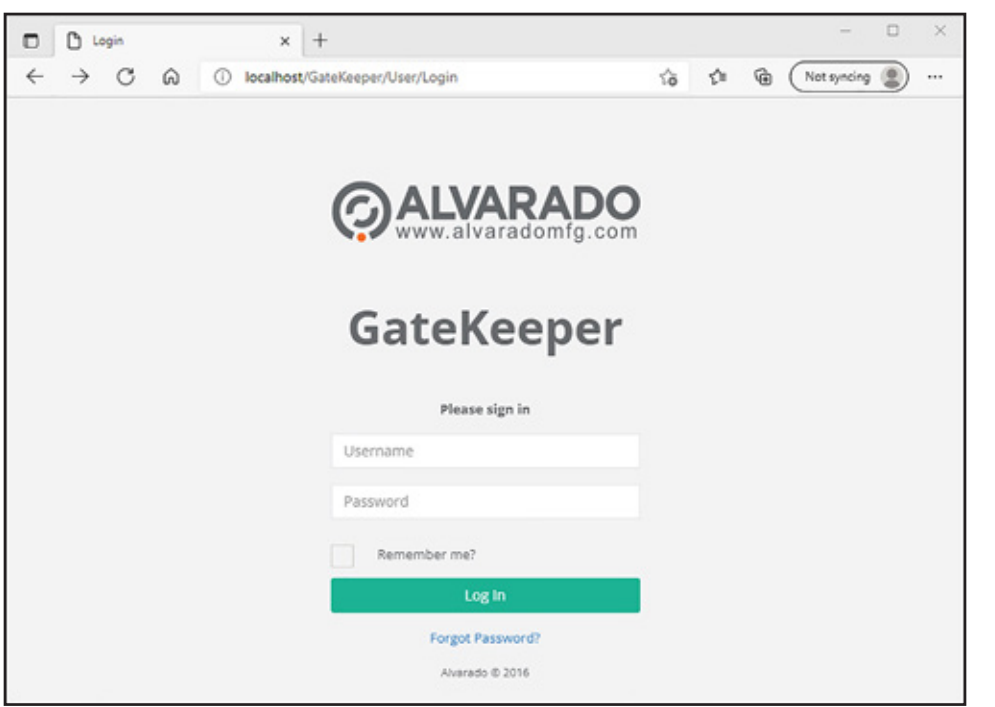

3. Type **admin** for the *Username* and **Admin@123** for the *Password* and click **Log In**. Verify the screen looks like the one shown below.

|                            |               | 100000000000000 | Sector Sector Sector |           |  |
|----------------------------|---------------|-----------------|----------------------|-----------|--|
| Locations -                | Location List | o: Utilities    | Settings             | Log out   |  |
| Locations                  |               |                 |                      |           |  |
| + Add agains               |               |                 |                      |           |  |
| The bear                   |               |                 |                      |           |  |
|                            |               |                 |                      |           |  |
| More Detail Less Detail    |               |                 |                      |           |  |
|                            |               |                 |                      |           |  |
| Location List              |               |                 |                      |           |  |
| No sertions set up         |               |                 |                      |           |  |
| the sections set up        |               |                 |                      |           |  |
|                            |               |                 |                      |           |  |
|                            |               |                 |                      |           |  |
|                            |               |                 |                      |           |  |
|                            |               |                 |                      |           |  |
|                            |               |                 |                      |           |  |
| Constable Human do 10 2021 |               | 0.411           |                      | oner v2 7 |  |

### From a Networked Device

- 1. Open a web browser.
- 2. Type **<IP Address>/gatekeepe**r into the address bar and press **Enter** to go to the GateKeeper *Login* screen. Replace <IP Address> with your host computer's IP address.
- 3. Type **admin** for the *Username* and **Admin@123** for the *Password* and click **Log In**. Verify the screen looks like the one shown below. The IP address of the host computer in the image below is 10.188.233.178.

| D Locations x +                 |                 |              |              | - 0             | × |
|---------------------------------|-----------------|--------------|--------------|-----------------|---|
| ← → ♂ ⋒ ③ localhost/GateKeeper/ |                 | ŝ            | \$ @ (       | Not syncing 😰 🔸 |   |
| Locations -                     | E Location List | o‡ Utilities |              | 😝 Log out       |   |
| + Add Location                  |                 |              |              |                 |   |
| More Detail Less Detail         |                 |              |              |                 |   |
| Location List                   |                 |              |              |                 |   |
| No sections set up              |                 |              |              |                 |   |
|                                 |                 |              |              |                 |   |
|                                 |                 |              |              |                 |   |
|                                 |                 |              |              |                 |   |
|                                 |                 |              |              |                 |   |
| Copyright Alvarado @ 2021       |                 | GAL          | ARADO GateKe | eper v2.7       |   |

#### Password Reset

Follow the steps in this section to set up the password-reset system. To use this system, you must have either an **email account set up on an email server** or a free **Outlook.com email account**.

To use the GateKeeper password reset feature, you will first need to input the account information for the email address that will generate password reset instructions. Two types of email accounts may be used: 1) an email account setup on the facility's mail server, or 2) a free Outlook.com email account.

You must have the following email account information to set up the password reset feature:

- Host name of your email server
- Email address
- Password for the email address

#### Set Up Password Reset Email Account

- 1. Open Windows Explorer and go to the C:\inetpub\wwwroot\GateKeeper folder.
- 2. Right click the Web.config file and click Open With.

| ー・・・ 中 🦲 × ThisPC × E                                                                                                    | ocal Disk (C) > inetpub > serverod | t > GutaKoeper            |             |       | 🛩 💩 – Search GateKeeper          |
|----------------------------------------------------------------------------------------------------|------------------------------------|---------------------------|-------------|-------|----------------------------------|
|                                                                                                    | Name                               | Date modified             | 7,94        | Size  | Web coolin                       |
| Quick access                                                                                                    | bin                                | 15/15/3021-9-34 AM        | File folder |       | CONFIG File                      |
| C. Brownshined                                                                                                    | Contant                            | 11/11/2021 9:04 AM        | File folder |       |                                  |
|                                                                                                    | forts                              | 11/11/2021 9/34 AM        | Filefolder  |       |                                  |
| 1                                                                                                    | Images                             | 11/11/2021 (k.24 AM       | File folder |       |                                  |
| In the second light de-                                                                                                    | Sorigits                           | 11/11/3021 9/25 AM        | File Solder |       |                                  |
| Contraction of the local division of the local division of the loc | Sounds                             | 11/11/2021 9:25 AM        | File folder |       |                                  |
|                                                                                                    | Views                              | 11/11/2021 9-25 AM        | File folder |       | Date-modified: 11/11/20219/34 AM |
| This PC                                                                                                    | Tavicen.ice                        | 12/0/2015 1x02 PM         | loon        | 32 KB | Size 62518                       |
| Metande                                                                                                    | Globalasan                         | 12/2/2015 1x02 PM         | ASAX File   | 1.83  | Date created: 11/11/2021 9/25 AM |
| - Hereiter and - Hereiter and -                                                                                                    | packages.config                    | 12/23/2015 3.01 PM        | CONFIG File | 4.83  |                                  |
|                                                                                                    | Web.com/g                          | 15/15/00/16/54 454        | CONFIG File | 7.68  |                                  |
|                                                                                                    |                                    | Open with                 |             |       |                                  |
|                                                                                                    |                                    | 7- <i>D</i> p             | 2           |       |                                  |
|                                                                                                    |                                    | CRC SHA                   | >           |       |                                  |
|                                                                                                    |                                    | 12 Share                  |             |       |                                  |
|                                                                                                    |                                    | 😕 Scan with Apex One      |             |       |                                  |
|                                                                                                    |                                    | Rentore previous versions |             |       |                                  |
|                                                                                                    |                                    | Send to                   | >           |       |                                  |
|                                                                                                    |                                    | Cut                       |             |       |                                  |
|                                                                                                    |                                    | Сору                      |             |       |                                  |
|                                                                                                    |                                    | Create shortcut           |             |       |                                  |
|                                                                                                    |                                    | Delete                    |             |       |                                  |
|                                                                                                    |                                    | Rename                    |             |       |                                  |
|                                                                                                    |                                    | Burnel or                 |             |       |                                  |

#### 3. Select Notepad.

**NOTE** ) You can edit the **Web.config** file with any application capable of editing XML files.

4. Find the following text strings in the file. Change "XXX" in the text strings to the indicated values. Include the quotation marks.

<add key="EmailHost" value="XXX" /> <add key="EmailUsername" value="XXX" /> <add key="EmailPassword" value="XXX" />

- "*EmailHost*" should be set to your email host server's name.
- "*EmailUserName*" should be set to the email address of the account that will send the reset password message.
- "EmailPassword" should be set to the password of the email address defined above.
- 5. **Save** the file and **close** it.

# Set Up Default Admin Email Account

- 1. Follow the steps in the <u>Test for Correct Installation</u> section to log into GateKeeper.
- 2. Click **Settings**.

| Locations x +                                                                   |               |                      |              | - 🗆 ×           |
|---------------------------------------------------------------------------------|---------------|----------------------|--------------|-----------------|
| $\leftarrow$ $\rightarrow$ $\mathbb{C}$ $\textcircled{O}$ localhost/GateKeeper/ |               | íð                   | \$ @ (       | Not syncing 😰 … |
| Locations +                                                                     | Location List | <b>a</b> ‡ Utilities | ≁ Settings   | 🕒 Log out       |
| Locations                                                                       |               |                      |              |                 |
| + Add Location                                                                  |               |                      |              |                 |
|                                                                                 |               |                      |              |                 |
| More Detail Less Detail                                                         |               |                      |              |                 |
| Location List                                                                   |               |                      |              |                 |
| No sections set up                                                              |               |                      |              |                 |
|                                                                                 |               |                      |              |                 |
|                                                                                 |               |                      |              |                 |
|                                                                                 |               |                      |              |                 |
|                                                                                 |               |                      |              |                 |
| Copyright Alvarado © 2021                                                       |               | GAL                  | ARADO GateKe | eeper v2.7      |

### 3. Click User Settings.

| Settings ×                               | +                                      |                      |               | >               |
|------------------------------------------|----------------------------------------|----------------------|---------------|-----------------|
| ← → ♂ ᢙ ▲ Not sec                        | ire   10.188.233.178/GateKeeper/Sectio | n/Settings 😚         | \$ @ ()       | iot syncing 😩 … |
| Locations -                              | Location List                          | <b>o</b> ; Utilities | 📕 Settings    | 🕒 Log out       |
| Settings                                 |                                        |                      |               |                 |
| Alarm Settings                           |                                        |                      |               |                 |
| Log Settings                             |                                        |                      |               |                 |
| <ul> <li>Notification Setting</li> </ul> | 5                                      |                      |               |                 |
| 👗 User Settings                          |                                        |                      |               |                 |
| 🖀 User Manager                           |                                        |                      |               |                 |
|                                          |                                        |                      |               |                 |
|                                          |                                        |                      |               |                 |
|                                          |                                        |                      |               |                 |
| Copyright Alvarado © 2021                |                                        | GAL                  | VARADO GateKe | eper v2.7       |

4. Click the **Change** button for *Email*.

|                  |                   | 1979-1977-1975-1977 |                        |
|------------------|-------------------|---------------------|------------------------|
| ocations +       | Location List     | oc Utilities        | 🗲 Settings 🛛 🕞 Log out |
| User Account     |                   |                     |                        |
| User Name        | admin             |                     |                        |
| Email            | admin@example.com |                     | ✔ Change               |
| Phone Number     |                   |                     | ✔ Change               |
| Password         | ***               |                     | ✔ Change               |
| Back to Settings |                   |                     |                        |

Enter the email address that will receive password reset information and click **Save Changes**. 5. \_ × Edit User Email × + CÔ 4 🛕 Not secure | 10.188.233.178/GateKeeper/User/EditUserEmail 🏠 📬 ۲ (Not syncing (2) .... Locations -E Location List o: Utilities ✤ Settings E Log out Edit Email admin@example.com Email Cancel Copyright Alvarado @ 2021 GALVARADO GateKeeper v2.7

### Appendix 1 – Web Deploy 3.5+ Additional Configuration

If you installed Web Deploy 3.5 or higher, you need to follow these additional steps at least before you do the steps in the <u>GateKeeper Installation</u> section on page 21. This section uses Web Deploy 3.5 for instructions and illustrative purposes.

- 1. Click **Start** and begin typing **Add or remove programs**.
- 2. Click Add or remove programs when it appears.

| =  | All Apps Do       | ocuments Settings | Email         | More $\checkmark$      | Feedback |   |
|----|-------------------|-------------------|---------------|------------------------|----------|---|
| ŵ  | Best match        |                   |               |                        |          |   |
|    | K Add or remo     | ove programs      | $\rightarrow$ | £õ3                    |          |   |
|    | Settings          | •                 |               | -                      |          |   |
|    | IΞ Apps & feature | -                 | >             | Add or remove programs | ;        |   |
|    |                   |                   |               | System seconds         |          |   |
|    |                   |                   |               | C Open                 |          |   |
|    |                   |                   |               |                        |          |   |
|    |                   |                   |               |                        |          |   |
|    |                   |                   |               |                        |          |   |
|    |                   |                   |               |                        |          |   |
|    |                   |                   |               |                        |          |   |
|    |                   |                   |               |                        |          |   |
|    |                   |                   |               |                        |          |   |
| 63 |                   |                   |               |                        |          |   |
|    | 0                 |                   |               |                        |          | _ |
|    | Add or remove     | e programs        |               |                        |          |   |
| ŧ  | Q                 |                   |               |                        |          |   |

3. Click Microsoft Web Deploy 3.5 in the list and click Modify.

|                    |                                               |                      |  | 0 |
|--------------------|-----------------------------------------------|----------------------|--|---|
| ය Home             | Apps & features                               |                      |  |   |
| Find a setting     |                                               | 11/10/2021           |  |   |
| Apps               | Microsoft VSS Writer for SQL Server 2019      | 1.78 MB<br>11/9/2021 |  |   |
| IE Apps & features | Microsoft Web Deploy 3.5                      | 11.9 MB<br>11/2/2020 |  |   |
| I⇒ Default apps    | 3.1237.1764<br>Modify                         | Uninstall            |  |   |
| 印 Offline maps     |                                               | 240.442              |  |   |
| Apps for websites  | Microsoft Whiteboard<br>Microsoft Corporation | 349 MB<br>11/9/2021  |  |   |
| CR Video playback  | Miss Marple Agent                             | 3.86 MB<br>1/23/2020 |  |   |
| ₽ Startup          | Mixed Reality Portal<br>Microsoft Corporation | 16.0 KB              |  |   |

4.

| Click Change. |                                                                                                    |
|---------------|----------------------------------------------------------------------------------------------------|
|               | 👹 Microsoft Web Deploy 3.5 Setup - 🗆 🗙                                                                               |
|               | Change, repair, or remove installation<br>Select the operation you wish to perform.                                  |
|               | Change                                                                                                    |
|               | Lets you change the way features are installed.                                                                      |
|               | Regair                                                                                                    |
|               | Repairs errors in the most recent installation by fixing missing and corrupt files, shortcuts, and registry entries. |
|               | Bemove                                                                                                    |
|               | Removes Microsoft Web Deploy 3.5 from your computer.                                                                 |
|               |                                                                                                    |
|               |                                                                                                    |

6. Change *IIS Manager UI Module* to **Will be installed on local hard drive** and click **Next**.

| elect the wa   | V VOLUM  | ant features to be installed | 6                     |           | 6     |
|----------------|----------|------------------------------|-----------------------|-----------|-------|
|                |          |                              | 2                     |           |       |
| lick the icons | in the t | ree below to change the w    | ay features will be i | nstalled. |       |
|                |          |                              |                       |           |       |
|                | Webl     | IIS Manager UI Module        | Installs the UI       | for MSDep | ploy. |
|                |          | Will be installed on loc     | al hard drive         |           |       |
|                | =        | Entire feature will be in    | stalled on local h    | ard drive |       |
|                |          | Feature will be installe     | d when required       |           |       |
|                | ×        | Entire feature will be u     | navailable            |           |       |
|                | _        |                              |                       |           |       |
|                |          |                              |                       |           |       |

- 7. Click Change.
- 8. Click **Finish** when the process is complete.

### Appendix 2 – Linking to LaneConfig

Follow the instructions below to link your LaneConfig application to GateKeeper.

- 1. Open Windows Explorer and go to the C:\inetpub\wwwroot\GateKeeper folder.
- 2. Right click the Web.config file and click Open With.

| 🔶 🔅 🗠 🕆 🔁 🔚 E ThisPC E | Local Disk (C) > inetpub > serveroot | > Gata/Cosper                                                                                                    |                                                   |                               | v & Search GataKeeper                     |
|------------------------|--------------------------------------|----------------------------------------------------------------------------------------------------|---------------------------------------------------|-------------------------------|-------------------------------------------|
| P Quick access         | bin<br>Contant<br>Fonts              | Date modified<br>11/11/2021 9:34 AM<br>11/11/2021 9:34 AM<br>11/11/2021 9:34 AM                                                    | Type<br>Nile folder<br>File folder<br>File folder | Six                           | Web.covifig<br>costsid file               |
| Contractingents        | Scripts<br>Scripts<br>Views          | 11/11/3221 823 AM<br>11/11/3221 825 AM<br>11/11/3221 825 AM<br>11/11/3221 825 AM                                                   | File folder<br>File folder<br>File folder         |                               | Date modified: 11/11/202193               |
| This PC<br>Network     | Giobalasax<br>packages.comfig        | 12/2/2015 1x82 PM<br>12/2/2015 1x82 PM<br>12/22/2015 1x82 PM<br>12/22/2015 1x81 PM                                                 | ASAX File<br>CONFIG File                          | 52 KB<br>1 KB<br>4 KB<br>7 KB | Size 64548<br>Date created: 11/11/20219-2 |
|                        |                                      | Copen and     T-2-p     CRC SHA     E <sup>2</sup> Share     Scan with Apex One     Restore previous versione     Send tee     Cut | >                                                 |                               |                                           |
|                        |                                      | Copy<br>Create shortcut<br>Delete<br>Rename                                                                                        |                                                   |                               |                                           |

3. Select Notepad.

**NOTE** ) You can edit the *Web.config* file with any application capable of editing XML files.

4. Find the following text string in the file. Change "XXX" in the text string to the **URL** for your LaneConfig server. For example, "192.168.0.101\LANECONFIG". Include the quotation marks.

<add key="LaneConfigURL" value=""XXX" />

**NOTE** ) The value you enter into this field cannot include the term "localhost".

5. **Save** the file and close it.

### Appendix 3 – ARGUS Gate Setup

Follow the steps in this section if you are using GateKeeper with dormakaba ARGUS gates. Follow these steps after you install GateKeeper.

#### **Required Software**

Download and extract the installer for the **Lantronix SCPR** software onto your computer prior to starting the installation process. The latest version of this software can be found on the developer's website:

https://ltrxdev.atlassian.net/wiki/spaces/LTRXTS/pages/106856722/Latest+version+of+the+Secure+Com+ Port+Redirector

#### **Com Port Setup**

**IMPORTANT**) You must have **Administrator** privileges on your computer to complete the installation.

- 1. Run the **SCPR\_x64CD\_4.3.2.1.msi** installer. Follow the instructions to install the *Lantronix SCPR* using default settings.
- 2. Run the Secure CPR Manager application.
- 3. Click Add/Remove.

| Secure CPR Manager 4.3.2.1<br><u>File Com Port Device Tools H</u> elp                                |                                                                                          |                |
|----------------------------------------------------------------------------------------------------|------------------------------------------------------------------------------------------|----------------|
| Add/Remove Save Refresh P Search For Devices                                                         | Exclude                                                                                  | -              |
| Com Ports         Hide ■           □-□         Com 1 - 21           □-□         Com 1 (Inaccessible) | Com Port                                                                                 | IP Address     |
|                                                                                                    | Com 3 (inaccessible<br>Com 4 (inaccessible<br>Com 5 (inaccessible<br>Com 6 (inaccessible | e)<br>e)<br>e) |
|                                                                                                    | Com 7 (Inaccessible<br>Com 8 (Inaccessible<br>Com 9 (Inaccessible                        | e)<br>e)       |
| > Com 10 (Inaccessible)<br>> Com 11 (Inaccessible)<br>> Com 12 (Inaccessible)                        | Com 10 (Inaccessib<br>Com 11 (Inaccessib<br>Com 12 (Inaccessib                           | ile)<br>ile)   |
| Com 13 (Inaccessible)<br>Com 14 (Inaccessible)                                                       | Com 13 (Inaccessib                                                                       | le)<br>le)     |

4. Check an available Com port and click **OK**. Com ports that are grayed out are already used and cannot be selected.

**NOTE** ) Do not use Com ports 1-4.

- 5. Click the Com port you just selected in the All Com Ports pane on the left.
- 6. Type the IP address of the dormakaba RS232 LAN module installed in the ARGUS gate into the *Host* field.
- 7. Type **10001** into the TCP Port field.
- 8. Click Save.

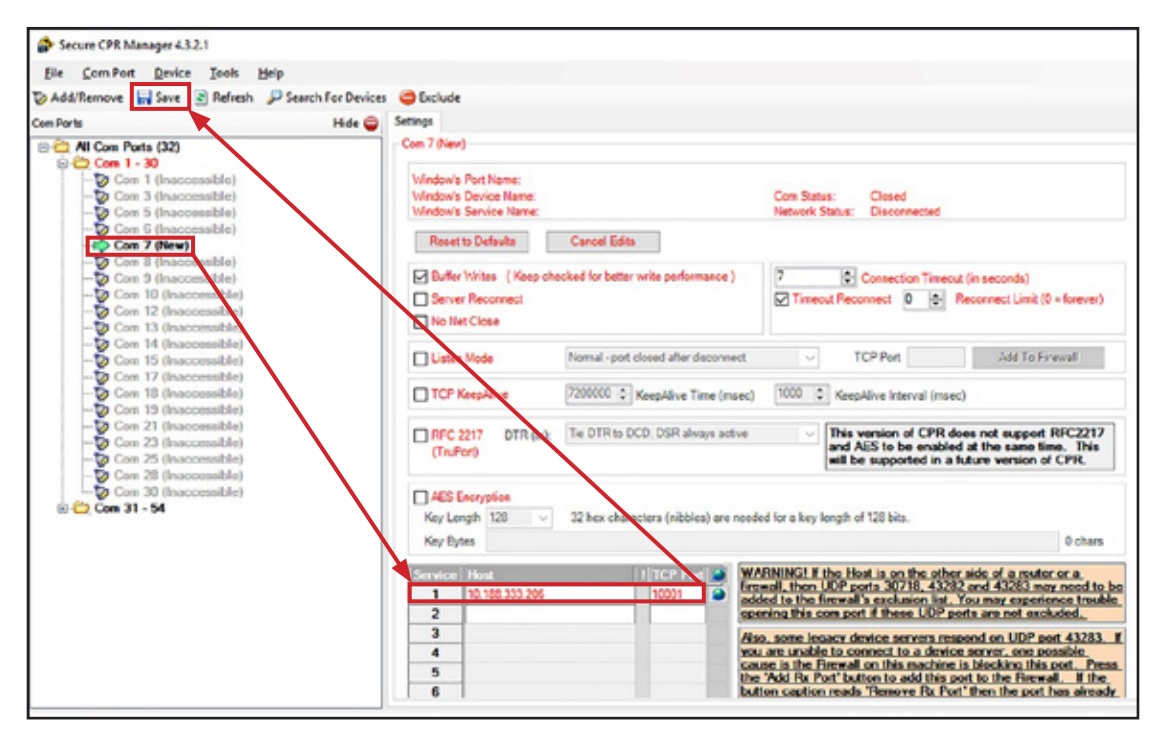

- 9. Click Yes when prompted to save settings.
- 10. Click Install.

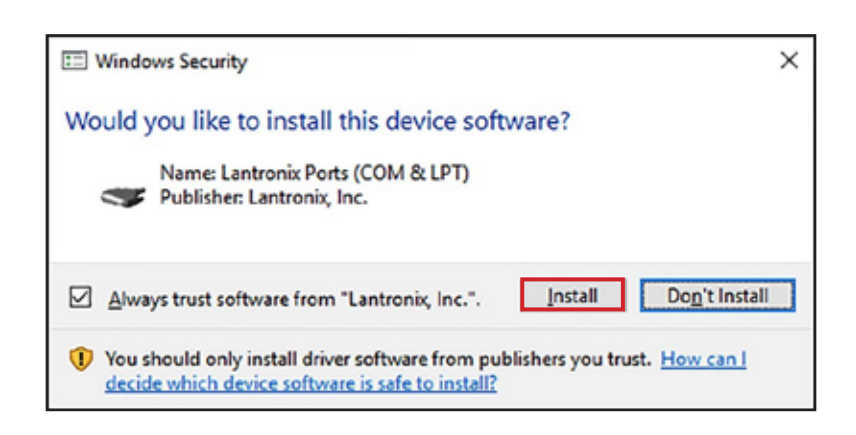

|                                        |                    |          |             | Servic<br>1<br>2<br>3<br>4<br>5<br>6 | Ce Host 10.188.3 | 333.206         |
|----------------------------------------|--------------------|----------|-------------|--------------------------------------|------------------|-----------------|
| Device List                            |                    | 700.0    |             |                                      | 10               |                 |
|                                        | w rons             | ICF FOIL | riouot      |                                      |                  | HW Address      |
|                                        |                    |          |             |                                      |                  |                 |
|                                        |                    |          |             |                                      |                  |                 |
| Settings ha                            | ve been saved      |          |             |                                      |                  |                 |
| Settings have <b>TE</b> To test the co | ve been saved      | GUS gate | e must be p | oowered or                           | n and cor        | nnected to your |
| Settings ha                            | ve been saved      | GUS gate | e must be p | oowered or                           | and cor          | nected to your  |
| Settings ha                            | ve been saved      | GUS gate | e must be p | oowered or                           | n and cor        | nnected to your |
| Settings ha                            | ve been saved      | GUS gate | e must be p | oowered or                           | n and cor        | nnected to your |
| Settings ha                            | ve been saved      | GUS gate | e must be p | oowered or                           | n and cor        | nnected to your |
| Settings ha                            | onnection, the ARG | GUS gate | e must be p | powered or                           | n and cor        | nnected to your |

- 12. Click the **Com # Tests** tab.
- 13. Click **Open** and verify the Com port connects successfully.

| Secure CPR Ma             | nager 4.3.2.1    |                     |                                                              |          |                                                        |                                                                      |                   |             | -        | 0 ×      |
|---------------------------|------------------|---------------------|--------------------------------------------------------------|----------|--------------------------------------------------------|----------------------------------------------------------------------|-------------------|-------------|----------|----------|
| Ble Com Port              | Device Jos       | ols Help            |                                                              |          |                                                        |                                                                      |                   |             |          |          |
| Add/Remove                | Save Re          | dresh P:            | Search For Devic                                             | es 🖨 Exe | dude                                                   |                                                                      |                   |             |          |          |
| Com Ports                 | Hide 🤇           | Setings             | Com 5 Tests                                                  |          |                                                        |                                                                      |                   |             |          |          |
| Con Po                    | ta (1)<br>5<br>5 | RS2<br>High<br>Rx E | leip C<br>CDDE C<br>DCD CT<br>O C<br>leita 0<br>OF 0<br>OF 0 | s DSR    | Com Status:<br>Network Stat<br>C RTS<br>RTS M<br>RTS M | Open<br>a: Convector to 10.1<br>UT -><br>DTR<br>O<br>DTR M<br>DTR Lo | 88 223 206 10009  |             |          |          |
| Device List<br>IP Address | # Ports          | TCP Feet            | Product                                                      |          | D                                                      | HW Address                                                           | Network interface | Device Name | Pot Nane | Collapse |
|                           |                  |                     |                                                              |          |                                                        |                                                                      |                   |             |          |          |

#### 14. Click Close.

**NOTE** Com ports support only one connection at a time. If you do not close the connection after testing it, GateKeeper will not be able to connect to the ARGUS gate.

15. Repeat steps 3-13 for each ARGUS gate you want to set up.

This section assumes you have already installed GateKeeper using the default locations shown in the NOTE installation instructions above. Open Windows Explorer and go to the C:\inetpub\wwwroot\GateKeeper folder. 1. 2. Right click the Web.config file, select Open With, and click Notepad. **e o** 😹 + Computer + OS(C) + instpub + www.cot + GateKeeper + • 47 5 H . D . Open \* New folder Organ ize \*. Bun Pictures Name Date modified Туре Site Videos 5/17/2016 12:13 PM bin File folde Conter 5/17/2016 12:13 PM File folder · Comput 5/17/2016 12-13 PM File felde 🕌 fents AL 05 (C) - Imap 5/17/2016 12:13 PM File Inides 5/17/2016 12:13 PM File folder Scripts 5/17/2016 12:13 PM 5/17/2016 12:13 PM Sound File folder Vieva File felder favicon.ic 12/2/2015 12:42 PM Icon 12/2/2015 12:42 PM ASPINET Server A. 12 (8 Giobalasa 10 package 12/21/2015 241 PM CONFIG File 4.08 Web.c M CONFIG File 6.58 Oper Edit 7-2ip ORC SHA 🖬 Edit with Notepad-Scan with ESET NODE2 Ave Advanced optic Open with Microsoft Visual Studio 2005 Tools for Application Microsoft Visual Studio 2008 **Restore** po 3 Notepad Sendito Choose default program. Cut lect 4/1/201611-10 AM Web.config Copy đ CONPLC FIL Sec 3.81 KB Create th Delete Resame Preparti NOTE You can edit the *Web.config* file with any application capable of editing XML files.

GateKeeper Setup

- 3. Find the line that starts with <add key="CPRFolderPath" value=. Enter the path to your computer's Documents\Lantronix\SCPR folder.
- 4. Save the Web.config file and close it.

```
Web.config - Notepad
File Edit Format View Help
<?xml version="1.0" encoding="utf-8"?>
<!--
   For more information on how to configure your ASP.NET application, please visit
   http://go.microsoft.com/fwlink/?LinkId=301880
    -->
<configuration>
    <configSections>
        <!-- For more information on Entity Framework configuration, visit http://go.microsoft.com/fwl
         <section name="entityFramework" type="System.Data.Entity.Internal.ConfigFile.EntityFrameworkSection")</pre>
    </configSections>
    <connectionStrings>
         <add name="UserConnection" providerName="System.Data.SqlClient" connectionString="Data Source-
Id=sqlexpress;Password=alvarado;MultipleActiveResultSets=True" />
         <add name="TurnstileConnection" providerName="System.Data.SqlClient" connectionString="Data SqlClient" connectionString="Data SqlClient" connectionString="Data SqlClient" connectionString="Data SqlClient" connectionString="Data SqlClient" connectionString="Data SqlClient" connectionString="Data SqlClient" connectionString="Data SqlClient" connectionString="Data SqlClient" connectionString="Data SqlClient" connectionString="Data SqlSlient" connectionString="Data SqlSlient" connectionString="Cana SqlSlient" connectionString="Cana SqlSlient" conne
Id=sqlexpress;Password=alvarado;MultipleActiveResultSets=True" />
    </connectionStrings>
    <appSettings>
         <add key="webpages:Version" value="3.0.0.0" />
         <add key="webpages:Enabled" value="false" />
         <add key="ClientValidationEnabled" value="true" />
         <add key="UnobtrusiveJavaScriptEnabled" value="true" />
         <add key="DemoMode" value="false" />
         <add key="GateKeeperPort" value="8888" />
         <add key="LaneConfigURL" value="XXX" />
         <add key="EmailHost" value="XXX" />
         <add key="EmailUsername" value="XXX" />
          cadd key="EmailPassword" value="XXX"
                                                                                                    15
         <add key="CPRFolderPath" value="C:\Users\AMC\Documents\Lantronix\SCPR" />
    </appSettings>
     <system.web>
```

```
(authentication mode="None" ()
```

### **Configure IIS**

- 1. Click **Start** and type **IIS** into the search bar.
- 2. Click Internet Information Services (IIS) Manager.

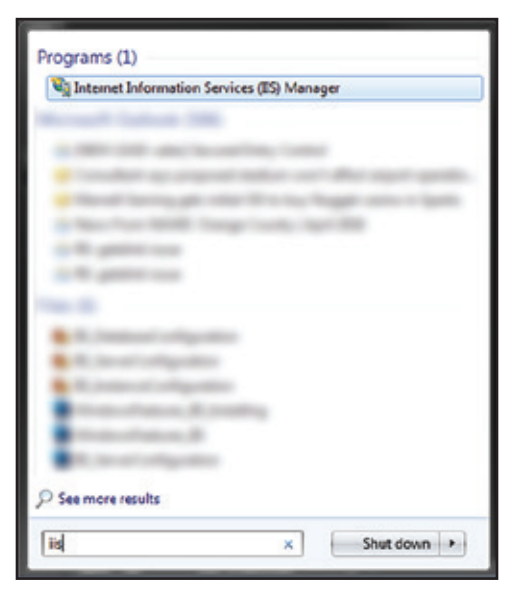

- 3. Double-click the host computer's name to expand the list and select **Application Pools**.
- 4. Right-click within the center pane and select Add **Application Pool**.

| Connections                                                                                                  | Applicatio<br>This page lets you view as<br>associated with worker pr<br>different applications.                                                                                  | n Pools<br>nd manage<br>rocesses, co                                                                                                    | the list of appli<br>ontain one or m | cation pools on the<br>one applications, an                                                               | server. Application po<br>d provide isolation am                                                                              | ols are<br>ong                               | Actions<br>Add Application Pool<br>Set Application Pool Default<br>Philip |
|----------------------------------------------------------------------------------------------------|----------------------------------------------------------------------------------------------------|----------------------------------------------------------------------------------------------------|--------------------------------------|----------------------------------------------------------------------------------------------------|----------------------------------------------------------------------------------------------------|----------------------------------------------|---------------------------------------------------------------------------|
| > GateKeeper<br>> GateKeeper<br>> GateKeeper<br>> GateKeeper<br>> GateKeeper<br>> GateKeeper<br>> GateKeeper | Filte:<br>Name<br>NET v2.0<br>NET v2.0<br>NET v4.5<br>Classic<br>Classic NET AppPool<br>Default/appPool<br>Classic NET AppPool<br>Default/appPool<br>Add Application Pool<br>Help | Status     Status     Status     Stated     Stated     Stated     Stated     Stated     Stated     Stated     Stated     Stated     Stated     Stated     Stated |                                      | M Group by No<br>Managed Pipel<br>Integrated<br>Classic<br>Integrated<br>Classic<br>Classic<br>Integrated | Grouping<br>Identity<br>ApplicationPoelld<br>ApplicationPoelld<br>ApplicationPoelld<br>ApplicationPoelld<br>ApplicationPoelld | -<br>Applicati<br>0<br>0<br>0<br>0<br>0<br>4 |                                                                           |
| Ready                                                                                                    | Contraction Contraction                                                                                                    | lent View                                                                                                    |                                      |                                                                                                    |                                                                                                    | >                                            |                                                                           |

5. Enter GateKeeperAppPool for the name and click OK.

| Add Application Pool             | ?      | $\times$ |  |  |  |
|----------------------------------|--------|----------|--|--|--|
| <u>N</u> ame:                    |        |          |  |  |  |
| GateKeeperAppPool                |        |          |  |  |  |
| .NET <u>C</u> LR version:        |        |          |  |  |  |
| .NET CLR Version v4.0.30319 $$   |        |          |  |  |  |
| Managed pipeline mode:           |        |          |  |  |  |
| Integrated $\checkmark$          |        |          |  |  |  |
| Start application pool immediate | ely    |          |  |  |  |
| ОК                               | Cancel |          |  |  |  |

6. Click the App Pool you added and click **Advanced Settings**... in the right pane.

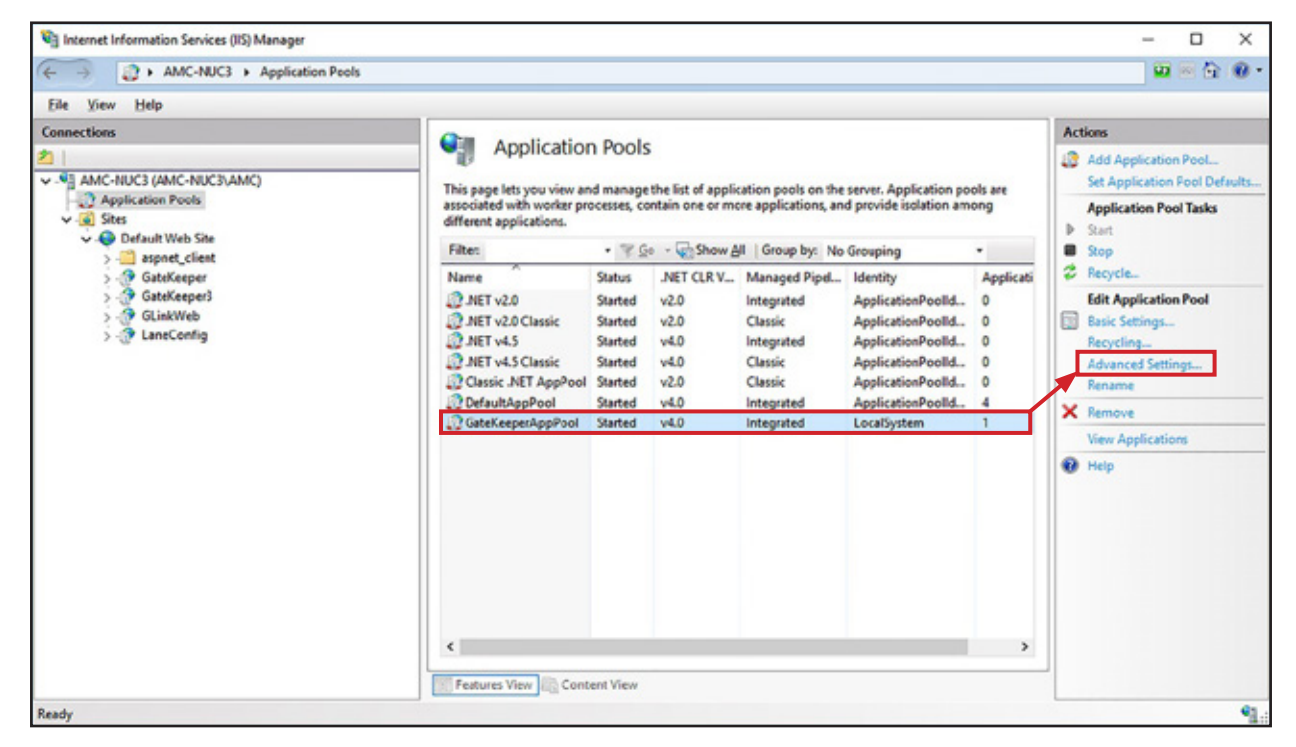

8. Select **Local System** from the *Built-in* account dropdown list and click **OK** until you return to the IIS screen.

| LocalService     LocalSystem     NetworkService |  |
|-------------------------------------------------|--|
| O LocalSystem                                   |  |
| NaturalSanica                                   |  |
| ApplicationPoolIdentity Set                     |  |

9. Click GateKeeper in the left pane to select it and click Basic Settings... in the right pane.

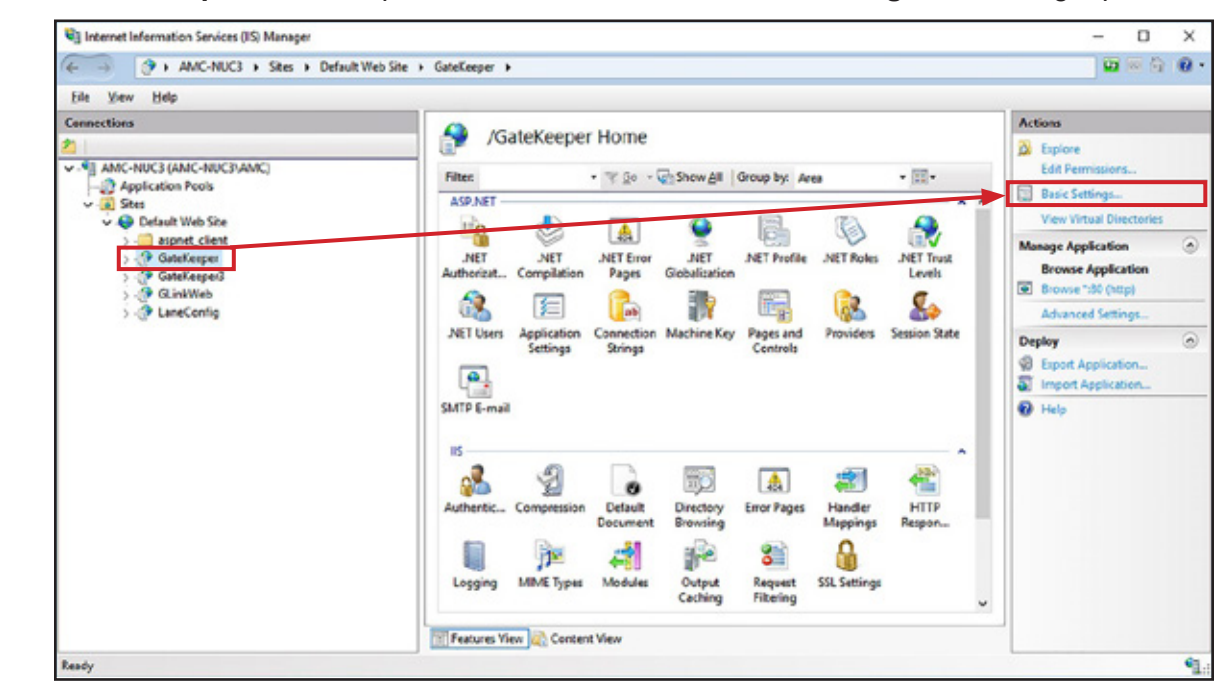

#### 10. Click Select.

|               |             | ?               |
|---------------|-------------|-----------------|
| ault Web Site |             |                 |
|               |             |                 |
| Appli         | ation pool: |                 |
| Defau         | tAppPool    | S <u>e</u> lect |
| Test Settings |             |                 |
| rest settings |             |                 |
|               | ОК          | Cancel          |
|               |             |                 |
|               | ОК          | Cance           |

11. Select **GateKeeperAppPool** from the *Application pool* dropdown list and click **OK** until you return to the IIS screen.

| Select Application Pool                                                                                    | ?      | ×      |
|----------------------------------------------------------------------------------------------------|--------|--------|
| Application pool:                                                                                          |        |        |
| GateKeeperAppPool                                                                                          |        | $\sim$ |
| .NET v2.0<br>.NET v2.0 Classic<br>.NET v4.5<br>.NET v4.5 Classic<br>Classic .NET AppPool<br>DefaultAppPool |        |        |
| GateKeeperAppPool                                                                                          |        |        |
| OK                                                                                                    | Cancel |        |

# **Revision History**

| Revision | Creation Date | Author     | Revision History/Description                    |
|----------|---------------|------------|-------------------------------------------------|
| 1.0      | 7/12/2016     | D Bohannon | Original Document                               |
| 1.1      | 11/16/2016    | D Bohannon | Updated Appendix 2.                             |
| 2.0      | 11/2/2021     | D Bohannon | Added Appendix 3.                               |
| 3.0      | 11/11/2021    | D Bohannon | Updated with steps for SQL 2019 and Windows 10. |

This page intentionally left blank.

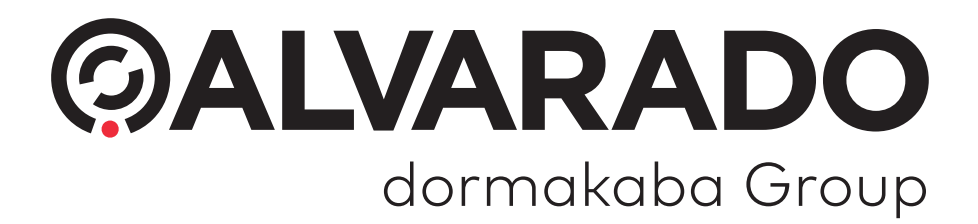

© 2022 Alvarado Manufacturing Company, Inc. This work may not be reproduced, published or redistributed, in whole or in part, without the express prior written permission of Alvarado.